Instructions to upload a Family Photo from your computer:

Note: if you upload a photo to your phone, it will not upload as a family photo. <u>You need to use a</u> <u>computer to upload a family photo.</u>

1. In order to update your profile in FPC Connect please set up an account or navigate to FPC Connect and enter your login credentials:

https://fpcraleigh.org/fpc-connects/

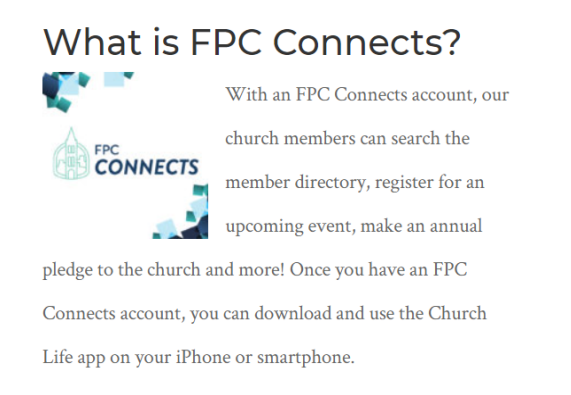

Get Started!

Set up your account online.

Go to the login page of the second second sec

2. After you have logged in, click on "View my complete profile" under "I want to view..."

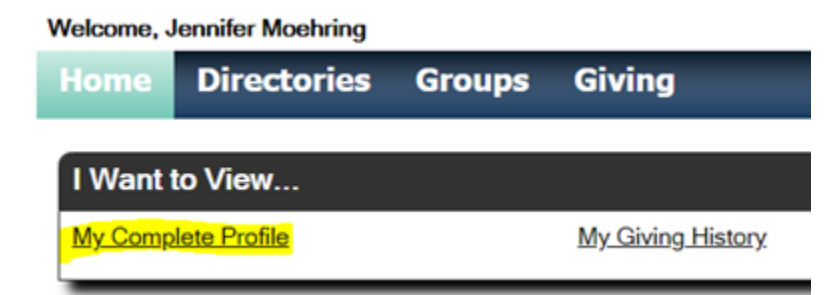

3. Click on the blue key to the right of "Family Members"

|   | <u>Report a Problem</u> | <u>More Info</u> | <u>Sign Out</u> |
|---|-------------------------|------------------|-----------------|
|   |                         |                  |                 |
|   |                         | Edit             | Print           |
| 2 | Family Members          |                  |                 |

## 4. Click "Edit"

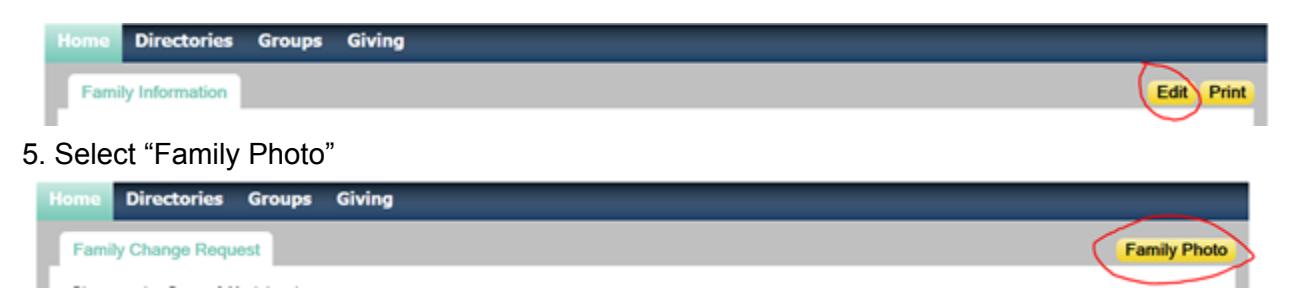

6. To upload a new photo, you will need to choose a file from your computer. In order to get the best quality, we recommend that you follow these guidelines:

- A clear, high quality portrait (vertical) photo (does not need to be a professional photo)
- Family's faces in focus and recognizable (not too zoomed out)
- A recent photo
- No hats or sunglasses (items that would make it hard to identify people)

|                                                                                  | New Photo:               |             |
|----------------------------------------------------------------------------------|--------------------------|-------------|
|                                                                                  | No<br>Image<br>Available |             |
| Upload New Photo:<br>Choose File No file chosen<br>The photo cannot exceed 10MB. | Previe                   | w           |
|                                                                                  |                          | Save Cancel |

7. Once you click "Save", you should receive a notification that says "Your image change request has been submitted. The change will be visible after approval."

It typically takes a few days for a photo to be approved. You <u>will not</u> be notified after it is approved.

Thank you for updating your photo! While you are in FPC Connect, make sure that your profile details are up to date! If you have specific questions about how to update your profile, please reach out to Sharyl Monkovich (<u>smonkovich@fpcraleigh.org</u>).